## 北城致勝先機密碼專區介紹 ※密碼解鎖(密碼錯誤達三次) 密碼專區 × 813北城證券 密碼補發 若您誤輸錯誤密碼達三次,帳號被鎖住可循以下 致膨先機 步驟,完成線上密碼解鎖 \* 您在本APP裡必須存在有效憑證 \* 為保障交易安全,每日僅提供1次線上密碼解鎖 服務 請輸入身分證字號 身份證號 民國 民國年 月 登入密碼 請輸入登入密碼 身分證英文字需大寫: A123456789 密碼車品 記住ID: 登入密碼提供您多項重要服務,請務必謹慎保管 次數用畢仍未密碼解鎖,您可於上班時間電洽客服人員 泪除 登入 解鎖(02)2928-3456分機312或使用密碼補發功能! 系統廠商: 三竹 2. 輸入身分證字號、出生年月日,點 3. 解鎖成功,請使用原密碼登入,點 1.致勝先機首頁·點選【密碼專區】。 選【立即解鎖】。 ※密碼補發 密碼專區 × 密碼專區 × 密碼解鎖 密碼解鎖 若忘記您的電子交易密碼,可利用此功能從手機 若忘記您的電子交易密碼,可利用此功能從手機 上收到簡訊,重新取得新的密碼 上收到簡訊,重新取得新的密碼 \* 您在本APP裡必須存在有效憑證 \* 您在本APP裡必須存在有效憑證 步驟一:身分證資料驗證 步驟一:身分證資料驗證 請輸入身分證字號 請輸入身分證字號 民國 民國 民國年 月 民國年 月 證券帳號

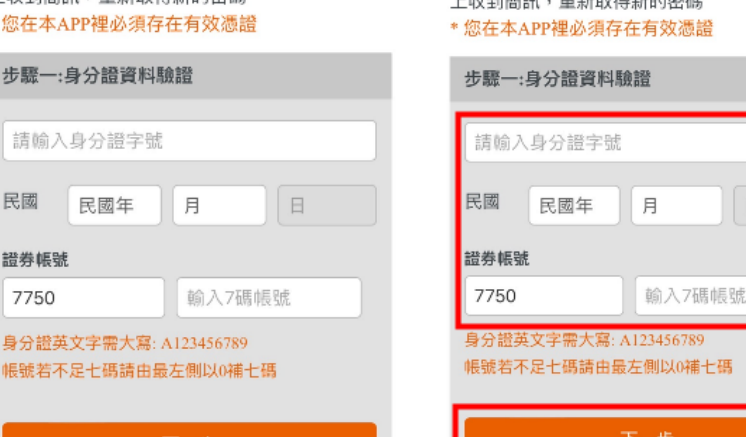

如有任何疑問,您可於上班時間電洽客服人員解鎖 (02)2928-3456分機312

密碼專區 × 密碼補發 若您誤輸錯誤密碼達三次,帳號被鎖住可循以下 步驟,完成線上密碼解鎖 \* 您在本APP裡必須存在有效憑證 \* 為保障交易安全,每日僅提供1次線上密碼解鎖 服務 訊息 解鎖成功,請使用原密碼登入! 次數用畢仍未密碼解鎖,您可於上班時間電洽客服人員 解鎖(02)2928-3456分機312或使用密碼補發功能!

選【解鎖】。

密碼專區 × 密碼解鎖 若忘記您的電子交易密碼,可利用此功能從手機 上收到簡訊,重新取得新的密碼 \* 您在本APP裡必須存在有效憑證 步驟二:密碼補發成功 1. 您的行動電話將會收到一封簡訊,簡訊內 容為一組新登入密碼 2. 為了交易安全,請盡速登入交易平台更改 密碼 如有任何疑問,您可於上班時間電洽客服人員解鎖 (02)2928-3456分機312

1.密碼專區,點選【密碼補發】。

如有任何疑問,您可於上班時間電洽客服人員解鎖

(02)2928-3456分機312

7750

2.<br />
輸入身分證字號、出生年月日、證 3.密碼補發成功,點選【返回登入】。 券帳號(帳號不足七碼,請由左側以 0 補七碼),點選【下一步】。

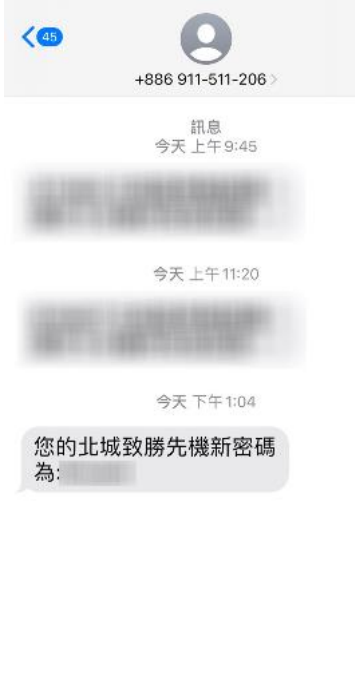

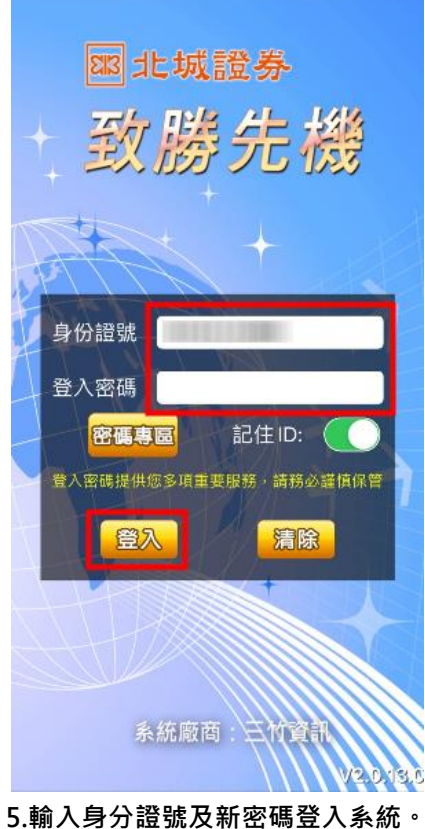

| - | (訊息 | 4 |
|---|-----|---|

| 舊密碼   |         |  |
|-------|---------|--|
| 新密碼   | 請輸入新密碼  |  |
| 確認新密碼 | 再次確認新密碼 |  |

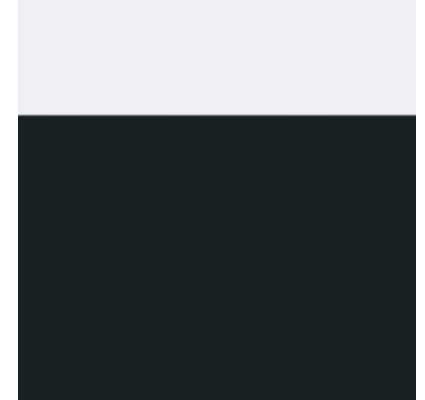

6.將【簡訊密碼】填入【舊密碼】並 填入新密碼後按右上角【確定修改】。

## 4.簡訊查詢新密碼。

|         | 修改登入密碼                                  | 確定修改 |
|---------|-----------------------------------------|------|
| 由於您是第一次 | 2登入請先修改密碼                               |      |
| 舊密碼     |                                         |      |
| 新密碼     |                                         |      |
| 確認新密碼   |                                         |      |
| ःन      | <b>訊息</b><br>密碼修改完成<br>欠登入時請使用新密码<br>確定 | Ŋ    |

7.密碼修改完成,請點選【確定】。